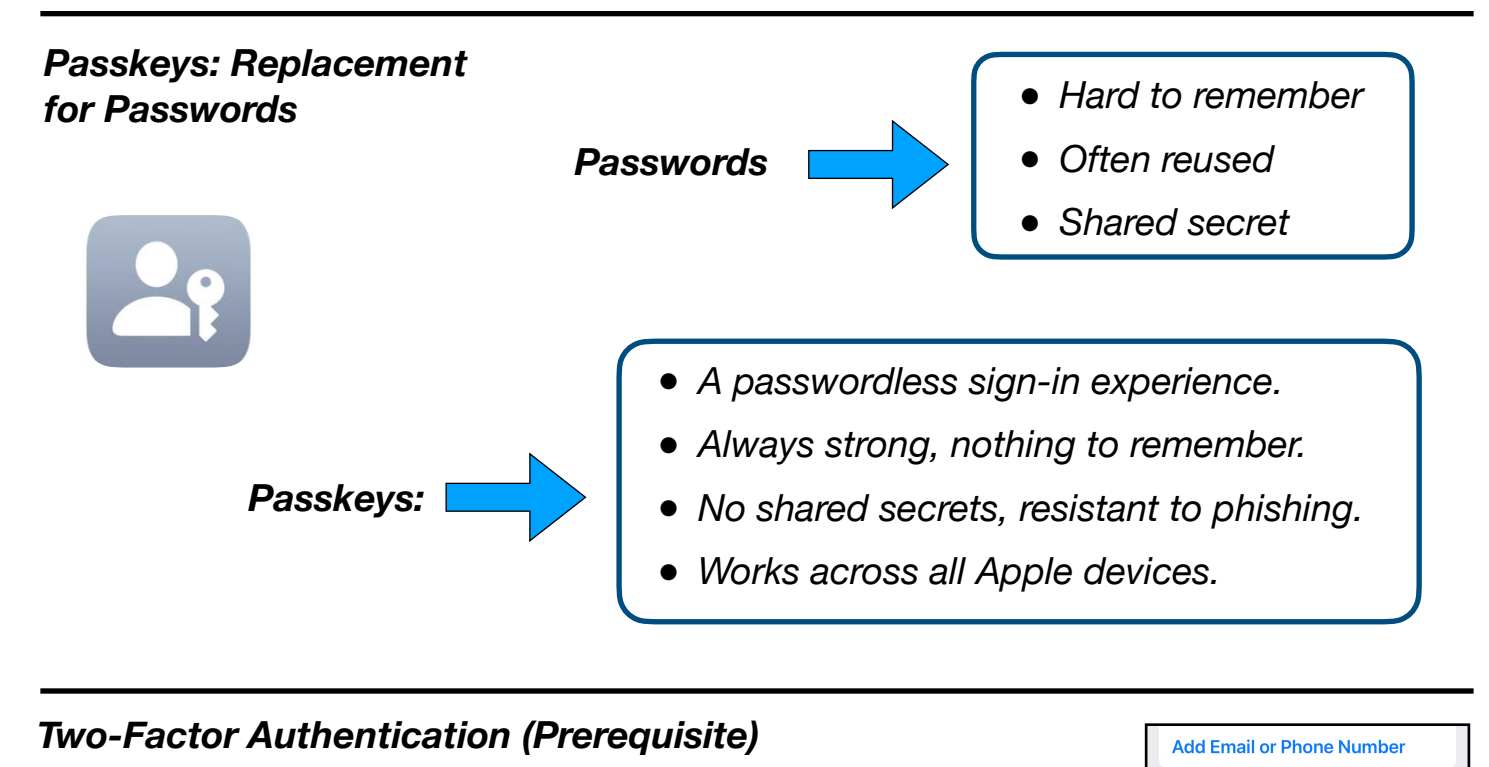

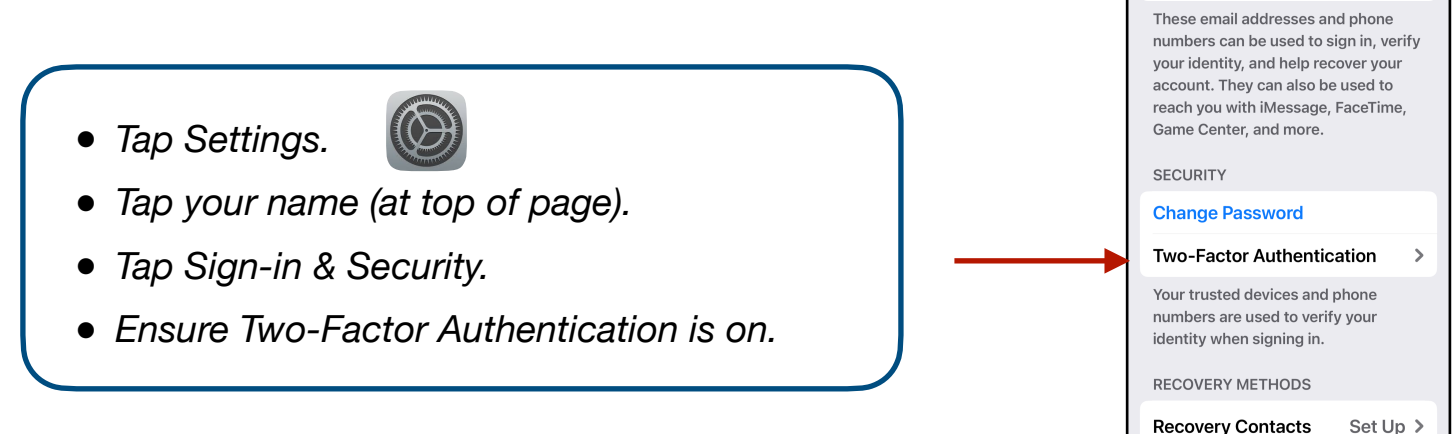

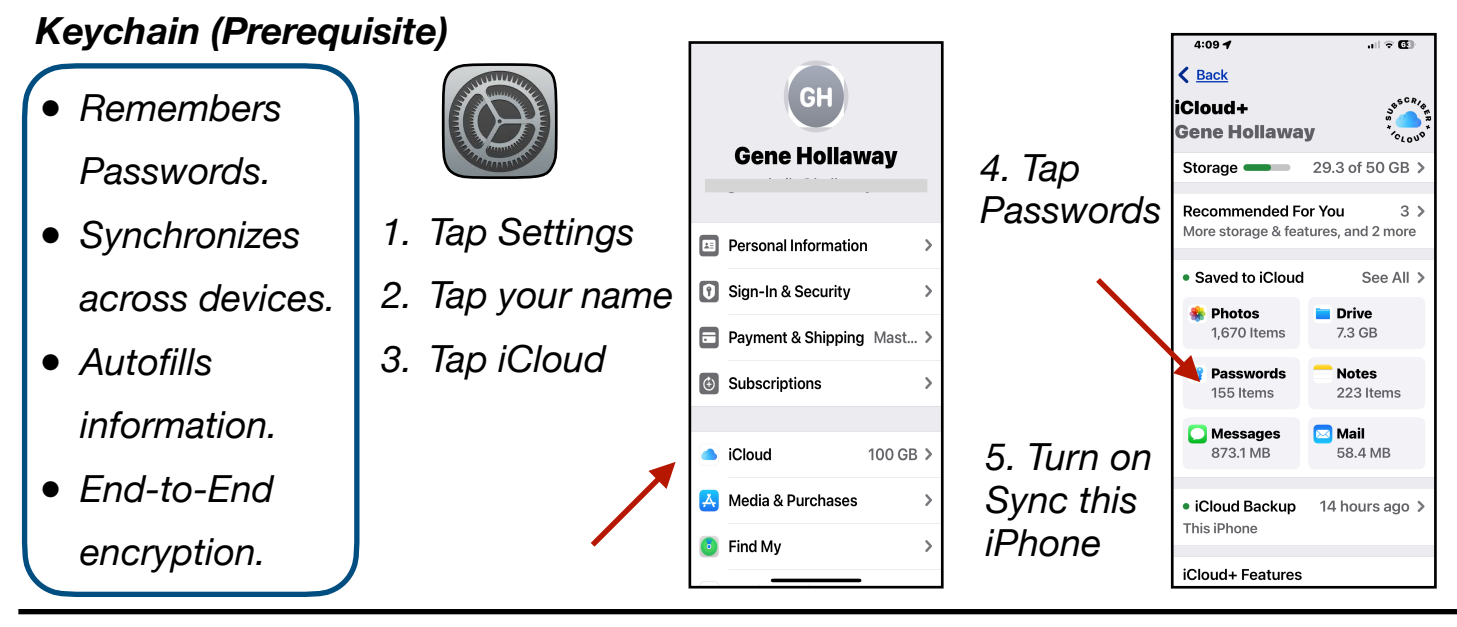

Gene Hollaway, Feb. 2025

Mac Learning Center 949-2

949-268-2263

## Passkeys - iPhone Class - iOS 18

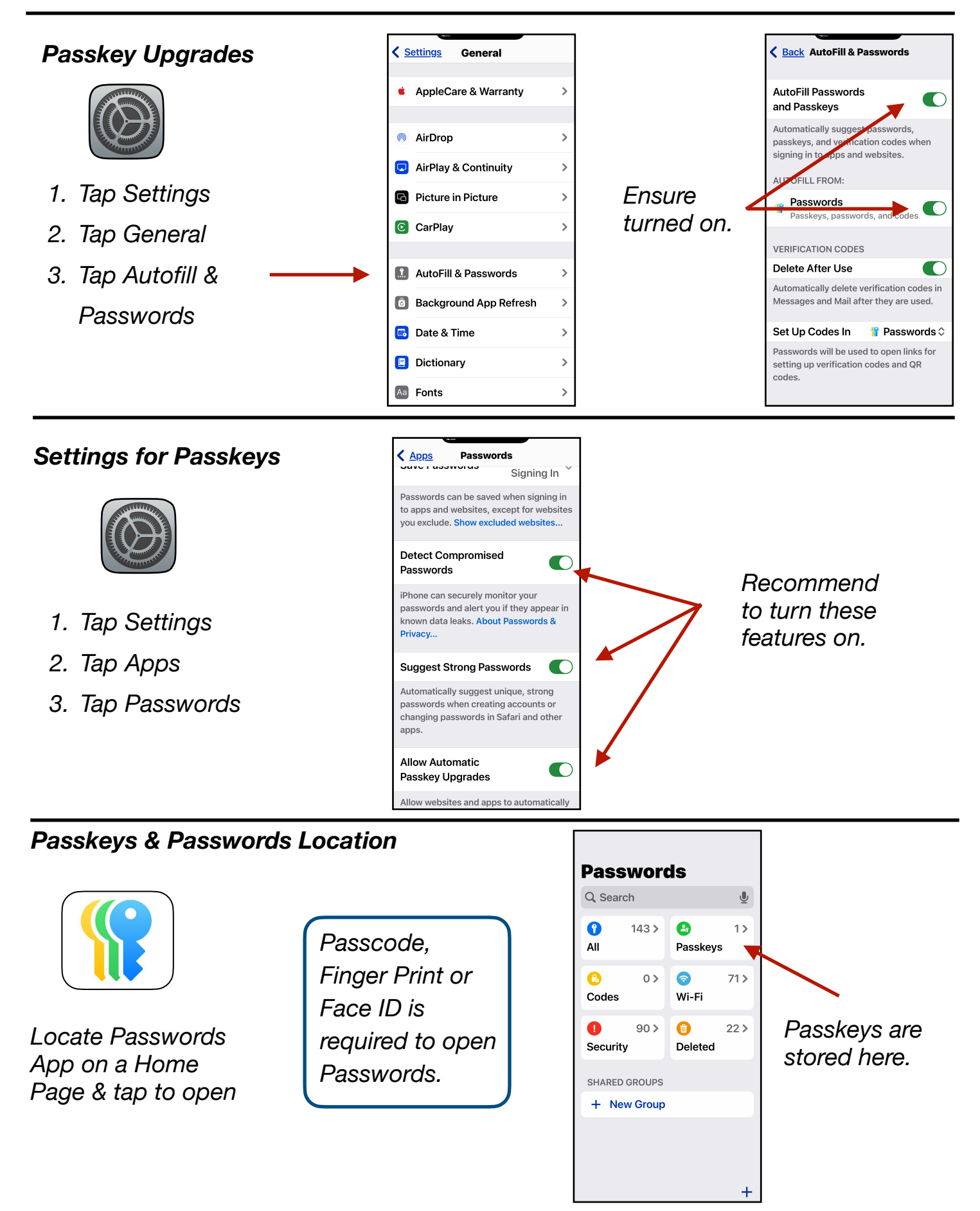